# How to Place an Online Order:

American Security Cabinets - www.americansecuritycabinets.com

#### **Click My Account:**

| Sales: (866) 268-4955            | Support: (877) 350-0693 |          |               |      |            | f y 0 🗖 🛅                         |
|----------------------------------|-------------------------|----------|---------------|------|------------|-----------------------------------|
| American<br>Security<br>Cabinets | Browse Categories 🗸     | About Us | ASC Advantage | FAQs | Contact Us | SHOP NOW                          |
| Search                           | Q                       |          |               |      | My Acc     | count   Shopping Cart   Wish List |

Existing users enter Login information on the left. New users Register for an account on the right: *Note: Username does not have to be an email address* 

# My Account

# Login

| Username o    | r email address * |   |
|---------------|-------------------|---|
| Password *    |                   |   |
|               |                   | Ť |
| LOG IN        | 🗆 Remember me     |   |
| Lost your pas | sword?            |   |
|               |                   |   |

# Username \* Email address \* Password \* Your personal data will be used to support your

Your personal data will be used to support your experience throughout this website, to manage access to your account, and for other purposes described in our privacy policy.

REGISTER

Register

### Browse Categories or click Shop Now to view product categories:

0

|                                  | Sa                                        | ve 5% on ALL online | e orders! Discount applied auto | matically!     |                                    |
|----------------------------------|-------------------------------------------|---------------------|---------------------------------|----------------|------------------------------------|
| Sales: (866) 268-495             | 5 Support: (877) 35۵- م                   |                     |                                 |                | f y © • 🖬                          |
| American<br>Security<br>Cabinets | Browse Ca                                 | ategories 🗸 🛛 Abc   | out Us ASC Advantage            | FAQs Contact U | SHOP NOW                           |
| Search                           | Q                                         |                     |                                 |                | My Account Shopping Cart Wish List |
|                                  |                                           | There               |                                 |                |                                    |
|                                  |                                           |                     |                                 |                |                                    |
|                                  | Browse Categories 🗸                       | About Us            | ASC Advantage                   | FAQs Co        | ontact Us                          |
|                                  | Amnesty Drop Boxes                        |                     | Donation Drop Boxes             |                | Payment Drop Boxes                 |
|                                  | Ballot Drop Boxes<br>& Election Solutions |                     | Flag Retirement Boxes           |                | Sharps Disposal Boxes              |
|                                  | Book Returns                              |                     | Medication Disposal Box         | kes            | Kiosk Management System<br>(KMS)   |

Once a product is selected (ex: Payment Drop Boxes) click the SHOP OUR <Product> DROP BOXES to select options:

# SERVING CITIES, COUNTIES, AND ORGANIZATIONS ACROSS THE COUNTRY!

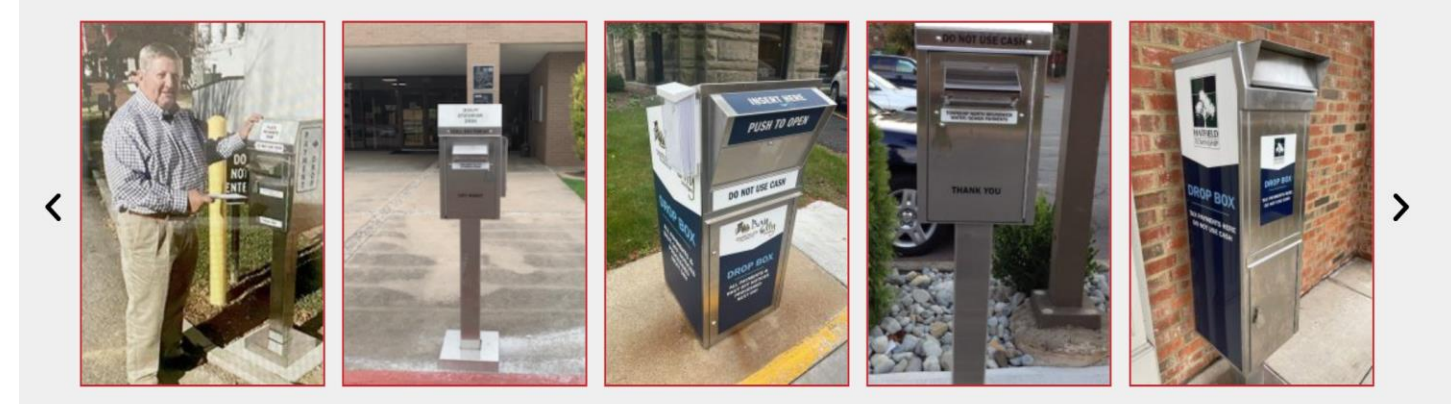

Give your community and customers an easy way to deposit their payments, keys, or other items any time of day. Our drop boxes provide a **safe and secure** method of collection.

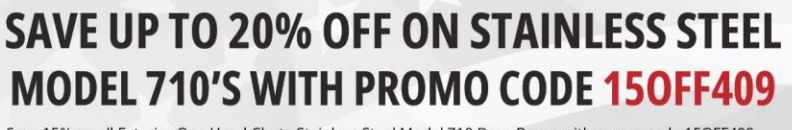

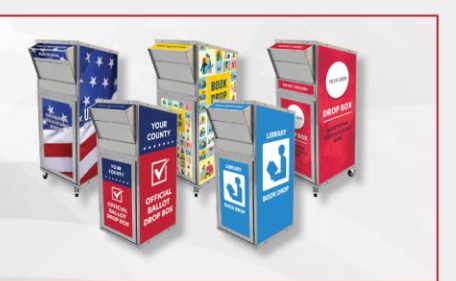

Save 15% on all Exterior One Hand Chute Stainless Steel Model 710 Drop Boxes with promo code 150FF409 and get an additional 5% when you purchase online, no promo code needed! Offer valid while supplies last.

SHOP OUR PAYMENT DROP BOXES

#### CLICK HERE FOR MORE INFORMATION ON OUR PAYMENT DROP BOXES

#### Filter By Price

\$ 25 - 4648

Filter By Type

Interior Returns Exterior Returns

Filter By Collection Type

- Equipment
- C Key Drop
- Package Drop
- Payments

Filter By Size

- Extra Small
- □ Small
- Medium
- □ Large
- 🗆 Extra Large

Filter By Mounting Option

- In Ground
- On Concrete
- On Casters
- On Wall
- 🗆 In Wall
- Through-Wall

Filter By Finish

Stainless Steel

Powder Coated Steel

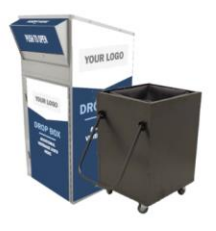

Showing 1-32 of 42 results

Large Equipment Return Box (810) with **Transfer Cart** 

\$4,399.00 - \$4,648.00

♥ Add to wishlist

Select options

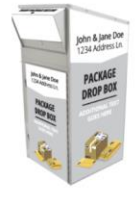

Large Package Drop Box (810) with Depressible Floor \$3,895.00 - \$4,144.00

♥ Add to wishlist

Medium Payment Drop Box (610) with Plastic

Collection Tote

\$3,034.95 - \$3,188.95

♥ Add to wishlist

Select options

Select options

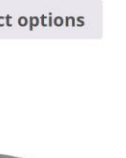

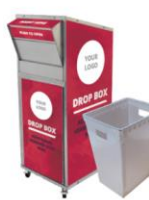

Large Equipment

Return Box (810) with

**Depressible Floor** 

\$3,895.00 - \$4,144.00

♥ Add to wishlist

Select options

Large Payment Drop Box (710) on Casters with Plastic Collection Tote

\$2,853.00 - \$3,102.00

♥ Add to wishlist

Select options

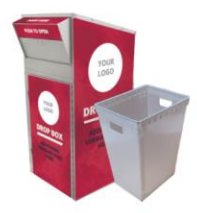

V

Sort by price: high to low

Large Payment Drop Box (810) with Plastic **Collection Tote** 

\$3,430.00 - \$3,679.00

♥ Add to wishlist

Select options

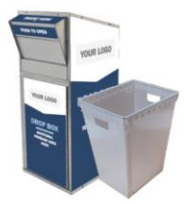

Large Payment Drop Box (710) with Plastic **Collection Tote** 

\$2,604.00 - \$2,853.00

♥ Add to wishlist

Select options

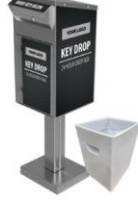

Medium Key Drop Box (610) with Plastic **Collection** Tote \$3,034.95 - \$3,233.95 ♥ Add to wishlist

Select options

#### **Step 1: Select Accessories**

# Be sure to select a Vinyl Theme and add any additional options; *Additional Keys, Kiosk Cover, etc.* if needed:

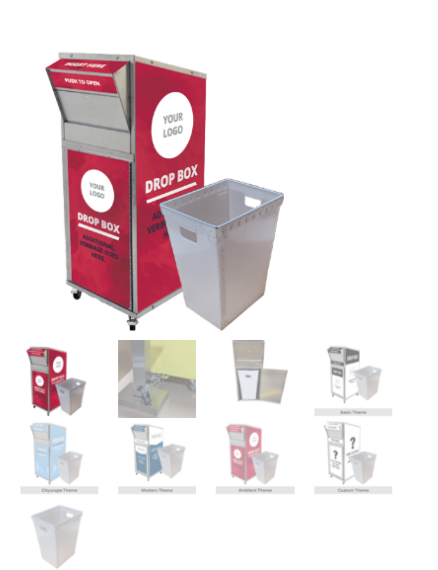

# LARGE PAYMENT DROP BOX (710) ON CASTERS WITH PLASTIC COLLECTION TOTE

This low-maintenance, brushed stainless steel payment drop is used to collect documents and/or payments safely, securely, and efficiently.

- View the Details and Specifications for this drop box here.
- View the installation/cut sheet for this product here.
- This drop box comes with: 2 sets of keys and 1 plastic collection tote.

| Vinyl Theme                                                 | Choose an option                                                                             |
|-------------------------------------------------------------|----------------------------------------------------------------------------------------------|
|                                                             | Choose an option<br>Ambient Theme                                                            |
| Step 1:<br>Select Accessories                               | Basic Theme<br>Step 2: Cityscape Theme<br>Custom<br>Modern Theme                             |
| Additional Keys                                             |                                                                                              |
| \$29.00                                                     |                                                                                              |
| Kiosk Cover for N                                           | Nodel 710                                                                                    |
| Kiosk Cover for M<br>If you would like to pr<br>cover here. | <b>Nodel 710</b><br>otect your cabinet with a kiosk cover when it is not in use, you can ord |
| Kiosk Cover for N<br>If you would like to pr<br>cover here. | Model 710<br>otect your cabinet with a kiosk cover when it is not in use, you can ord        |

#### **Step 2: Customization**

#### Upload logo, select if you want Powder Coating, Add custom wording if desired:

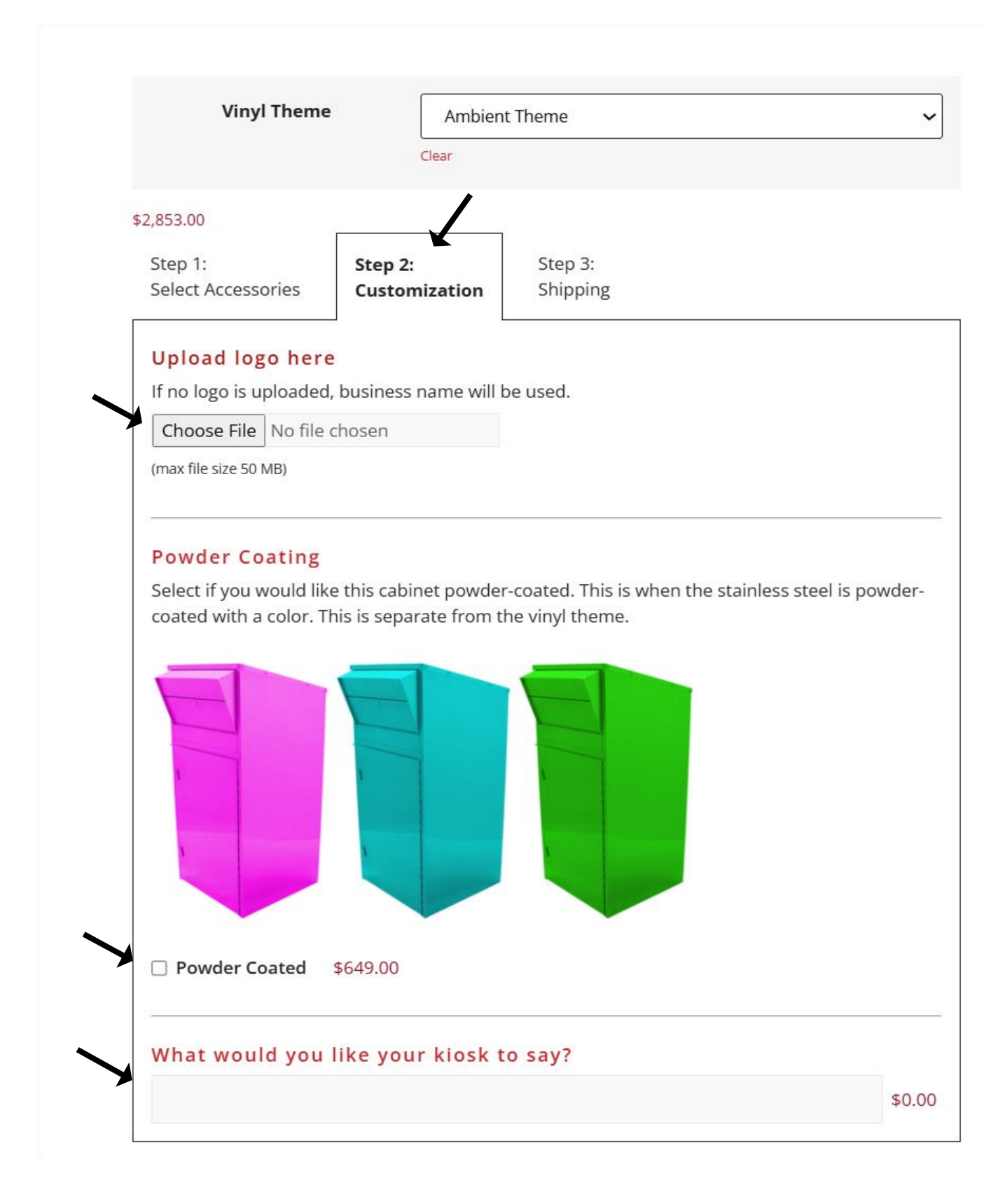

## Step 3: Shipping

#### Check Additional Delivery Options Note: LIMITED ACCESS LOCATIONS link

|    | _,                                                |                                                                    |                                      | 1                                            |
|----|---------------------------------------------------|--------------------------------------------------------------------|--------------------------------------|----------------------------------------------|
|    | Step 1:<br>Select Accessories                     | Step 2:<br>Customization                                           | Step 3:<br>Shipping                  |                                              |
|    | * Required Addit                                  | ional Freight Ch                                                   | arge                                 |                                              |
|    | By selecting this produ                           | ict, you are accepting                                             | g the addition                       | al freight cost for this unit.               |
|    | Freight - Additiona                               | al Freight Cost \$278                                              | (Required) *                         |                                              |
|    | Additional Delive                                 | ry Options                                                         | t the dron-off                       | location, select this option for delivery    |
|    | using a liftgate.                                 |                                                                    |                                      | location, select this option for derivery    |
| *  | Liftgate Delivery                                 | \$95.00                                                            |                                      |                                              |
|    | \$95.00                                           |                                                                    |                                      |                                              |
|    | Common freight carrie<br>ACCESS. Please review    | ers require an additio<br>this link to see if you<br>Entry \$95.00 | nal fee if your<br>ır location is li | location is considered LIMITED mited access. |
|    | If this is being delivere schedule a delivery tim | d indoors, select Deli<br>ne, select Make an Ap                    | ver Inside. If y<br>pointment.       | ou'd like the shipper to call and            |
|    | Deliver Inside \$1                                | 57.00                                                              |                                      |                                              |
|    | 🗆 Make an Appointm                                | ient \$60.00                                                       |                                      |                                              |
|    | Add Shipping Not                                  | es                                                                 |                                      |                                              |
|    | Shipping Notes                                    |                                                                    |                                      |                                              |
| 0  | ptions amount<br>95.00                            |                                                                    |                                      |                                              |
| Fi | inal total                                        |                                                                    |                                      |                                              |
| \$ | 2,948.00                                          |                                                                    |                                      |                                              |
|    |                                                   | _                                                                  |                                      |                                              |

SKU NS 5622-6089 Category Payment Drop Boxes

ADD TO CART

#### Click ADD TO CART when complete:

| Options ar<br><b>\$0.00</b>      | nount       |  |
|----------------------------------|-------------|--|
| Final total<br><b>\$3,034.95</b> | ١           |  |
| 1                                | ADD TO CART |  |

#### **Download Cart as PDF if desired**

## Shopping Cart

Ø Discount applied: 5% off – online orders only

Summary of the set of the set of

Continue shopping

|   | Product                                                                                                  | Price      | Quantity    | Subtotal   |
|---|----------------------------------------------------------------------------------------------------|------------|-------------|------------|
|   | Large Payment Drop Box (710) on Casters with Plastic Collection Tote – Ambient Theme <i>Edit options</i> | \$2,853.00 | 1           | \$2,853.00 |
| 2 | Required Additional Freight Charge<br>Freight - Additional Freight Cost \$278 (Required) *               | \$0.00 ←   | 1           | \$0.00 🛩   |
|   | Additional Delivery Options<br>Liftgate Delivery                                                         | \$95.00 ←  | 1           | \$95.00 ←  |
|   |                                                                                                    | 1          | JPDATE CART | CLEAR CART |

Download Cart as PDF

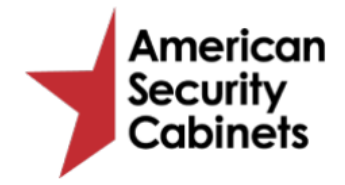

Sales: (866) 268-4955 Email: sales@ascabr.com www.americansecuritycabinets.com

#### **Customer Information**

| Product                                                                                       | Price                | Quantity       | Total                                      |
|-----------------------------------------------------------------------------------------------|----------------------|----------------|--------------------------------------------|
| Large Payment Drop Box (710) on<br>Casters with Plastic Collection Tote<br>- Ambient Theme    | \$2,853.00           | 1              | \$2,853.00                                 |
| Freight - Additional Freight Cost<br>\$278 (Required) *<br>Required Additional Freight Charge | \$0.00               | 1              | \$0.00                                     |
| Liftgate Delivery<br>Additional Delivery Options                                              | \$95.00              | 1              | \$95.00                                    |
|                                                                                               |                      | Subtotal       | \$2,948.00                                 |
|                                                                                               |                      | Shipping       | \$278.00                                   |
|                                                                                               | 5% off - onli        | ne orders only | -\$147.40                                  |
| Tax(est                                                                                       | imated for the Unite | d States (US)) | Taxes will be<br>calculated at<br>checkout |
|                                                                                               |                      | Total          | \$3,078.60                                 |

#### American Security Cabinets

Please note that this quote is provided for informational purposes only and does not constitute a binding offer. Prices and availability are subject to change without notice. Please contact Sales for more information.

#### Proceed to checkout to enter billing and shipping info:

| Subtotal                                   | \$2,948.00                                      |
|--------------------------------------------|-------------------------------------------------|
| 5% off – online orders only                | -\$147.40                                       |
| Shipping                                   | Shipping Cost: \$278.00                         |
|                                            | Shipping options will be updated during checkou |
|                                            | Calculate shipping 📮                            |
| Tax (estimated for the United States (US)) | Taxes will be calculated at checkout            |
| Total                                      | \$3,078.60                                      |

#### Enter a coupon code or claim Tax Exemption if desired:

|                                          |                   | Checkout                                                                          |
|------------------------------------------|-------------------|-----------------------------------------------------------------------------------|
| Have a coupon? Click here to             | o enter your code |                                                                                   |
| Billing details                          |                   | Ship to a different address?                                                      |
| First name *                             | Last name *       | How did you find us? *                                                            |
|                                          |                   | Please select ~                                                                   |
| Company name (optional)                  |                   | Would you like to opt-in to receive email updates? *                              |
|                                          |                   | Would you like to opt-in to receive email updates?                                |
| Country / Region *<br>United States (US) |                   | Order notes (optional)                                                            |
| Street address *                         |                   | Notes about your order, e.g. special notes for delivery.                          |
| House number and street nam              | le                | Tax Exemption                                                                     |
| Apartment, suite, unit, etc. (optior     | nal)              | Want to claim tay exemption? Click Here to register and upload your tay exemption |
| Apartment, suite, unit, etc. (opt        | tional)           | certificate.                                                                      |
| Town / City *                            |                   |                                                                                   |
| State / County *                         |                   |                                                                                   |
| Select an option                         |                   | ¥                                                                                 |
| Postcode / ZIP *                         |                   |                                                                                   |
| Phone *                                  |                   |                                                                                   |
| Email address *                          |                   |                                                                                   |

nicole\_woodworth@yahoo.com

| Tax Request Form                                                           |  |
|----------------------------------------------------------------------------|--|
| Request Form                                                               |  |
|                                                                            |  |
| Tax Information                                                            |  |
| Customer Name *                                                            |  |
|                                                                            |  |
|                                                                            |  |
| Customer Email Address *                                                   |  |
|                                                                            |  |
|                                                                            |  |
|                                                                            |  |
| Organization Name *                                                        |  |
|                                                                            |  |
|                                                                            |  |
|                                                                            |  |
| Tax ID Number *                                                            |  |
|                                                                            |  |
|                                                                            |  |
|                                                                            |  |
| Exemption Reason (Government Agency, Church, Non Profit, Charity, etc) * * |  |
|                                                                            |  |
|                                                                            |  |
| Upload Your Tax Certificate Below To Be Approved **                        |  |
| Choose a file                                                              |  |
| Max. Size: SUU MB                                                          |  |
|                                                                            |  |
| SHOW SUMMARY                                                               |  |
|                                                                            |  |
| SUBMIT                                                                     |  |
|                                                                            |  |

## You can also ship to a different address:

| Company name (optional)                  |                 |   |
|------------------------------------------|-----------------|---|
| Country / Region *<br>United States (US) |                 |   |
| Street address *                         |                 |   |
| House number and street name             |                 |   |
| Apartment, suite, unit, etc. (optiona    | l)              |   |
| Apartment, suite, unit, etc. (optio      | onal)           |   |
| Town / City *                            |                 |   |
| State / County *                         |                 |   |
| Select an option                         |                 | • |
| Postcode / ZIP *                         |                 |   |
| How did you find us? *                   |                 |   |
| Please select                            |                 | ~ |
|                                          |                 |   |
| Would you like to opt-in to receive e    | mail updates? * |   |

### Pay using a Credit Card is defaulted:

#### Your order

| Product                                                                                                  | Subtotal                |
|----------------------------------------------------------------------------------------------------|-------------------------|
| Large Payment Drop Box (710) on Casters with Plastic Collection Tote - Ambient Theme × 1<br>Edit options | \$2,853.00              |
| Freight - Additional Freight Cost \$278 (Required) *<br>× 1                                              | \$0.00 🛶                |
| Liftgate Delivery<br>× 1                                                                                 | \$95.00 😅               |
| Subtotal                                                                                                 | \$2,948.00              |
| 5% off - online orders only                                                                              | -\$147.40               |
| Shipping                                                                                                 | Shipping Cost: \$278.00 |
| Тах                                                                                                    | \$0.00                  |
| Total                                                                                                    | \$3,078.60              |

#### Credit Card (Stripe)

| Pay with your credit card via Stripe.                          |                   |               |
|----------------------------------------------------------------|-------------------|---------------|
| Card Number *                                                  |                   |               |
| 1234 1234 1234 1234                                            |                   | Autofill link |
|                                                                |                   |               |
| Expiry Date *                                                  | Card Code (CVC) * |               |
| MM / YY                                                        | CVC               |               |
|                                                                |                   |               |
| □ Save payment information to my account for future purchases. |                   |               |
|                                                                |                   |               |
| O Purchase order                                               |                   |               |

Your personal data will be used to process your order, support your experience throughout this website, and for other purposes described in our privacy policy.

### But you can pay using a Purchase Order:

|      | Credit Card (Stripe)                                                                                             |
|------|----------------------------------------------------------------------------------------------------|
| F    | Purchase order                                                                                                   |
| We   | will send an invoice to the address supplied. If using a PO you will be invoiced Net30 upon completion of order. |
| Pur  | rchase order number*                                                                                             |
| F    | Purchase order number                                                                                            |
| Cor  | mpany name*                                                                                                    |
|      | Invoice Company name                                                                                             |
| Ado  | dress line 1*                                                                                                    |
|      | Invoice address line 1                                                                                           |
| Ado  | dress line 2                                                                                                    |
|      | Invoice address line 2                                                                                           |
| Ado  | dress line 3                                                                                                    |
|      | Invoice address line 3                                                                                           |
| City | y*                                                                                                    |
|      | Invoice city                                                                                                    |
| Sta  | ite                                                                                                    |
|      | Invoice state                                                                                                    |
| Zip  | *                                                                                                    |
|      | Invoice zip                                                                                                    |
| Ema  | ail*                                                                                                    |
|      | Invoice email                                                                                                    |
|      |                                                                                                    |

PLACE ORDER

## Click PLACE ORDER when complete